# Destinazioni

Dai tre puntini seguire il seguente percorso:

Sodice della strada ► Codice della strada ► Destinazioni

| 🕢 🔡 🕕 соми                                                               | NE DEMO                      |                          |                                                                                                    |
|--------------------------------------------------------------------------|------------------------------|--------------------------|----------------------------------------------------------------------------------------------------|
| Applicazioni         Q. Ricerca applicazioni:         30. Polizia Locale | ×<br>10. Codice della Strada | 110. Codice della strada | <ol> <li>Sanzioni Accessorie</li> <li>Destinazioni</li> <li>Motivi Mancata Contestazione</li> <li>Prontuario</li> <li>Personalizzazione Violazioni</li> </ol> |

Andando in questa sezione del programma visualizzeremo l'elenco degli enti di destinazione e la provenienza, se inseriti in questa Anagrafica, verranno ordinati per codice in ordine numerico crescente in una tabella.

| demoCDS Home     Anagrafica Enti per DESTINAZIONE / PROVENIENZA       Anagrafica Enti per DESTINAZIONE / PROVENIENZA       Anagrafica Enti per DESTINAZIONE / PROVENIENZA       Codice      Ente Destinazione/Provenienza       Note | 3 (1) |
|----------------------------------------------------------------------------------------------------|-------|
| Anagrafica Enti per DESTINAZIONE / PROVENIENZA           Anagrafica Enti per DESTINAZIONE / PROVENIENZA         Ente Destinazione/Provenienza         Ente Destinazione/Provenienza                                                  |       |
| Anagrafica Enti per DESTINAZIONE/PROVENIENZA         Ente Destinazione/Provenienza         Note                                                                                                    |       |
| Codice 🕈 Ente Destinazione/Provenienza Note                                                                                                    |       |
|                                                                                                    |       |
| 0                                                                                                    |       |
| 1 COMUNE                                                                                                    |       |
| 2 REGIONE                                                                                                    |       |
| 3 UFFICIO IVA                                                                                                    |       |
| 4 UFFICIO REGISTRO                                                                                                    |       |
| 6 DIREZIONE PROVINCIALE PP.TT.                                                                                                    |       |
| 7 Carabinieri di MontesanGiusto                                                                                                    |       |
| 90 PROVINCIA                                                                                                    |       |
|                                                                                                    |       |
| •                                                                                                    |       |
|                                                                                                    |       |
| + 🖉 🖞 🛅 🖶 🖏 🖏 🗘                                                                                                    |       |

## Come aggiungere un nuovo ente

Per aggiungere un nuovo Ente nell'Anagrafica possiamo cliccare sul simbolo del più (+), situato in basso a sinistra, o interagire con il pulsante [Nuovo] situato a destra. In ognuno di questi casi possibili vedremo un template vuoto simile a quello dell'immagine sottostante che potremmo modificare secondo le nostre esigenze. Nel primo campo specificheremo la destinazione/provenienza dell'ente, mentre nel secondo, che è il campo 'note', aggiungeremo eventuali informazioni aggiuntive. Concluso l'inserimento, fare click sul bottone [Aggiungi] per salvare i dati del nuovo ente e trovarlo nell'anagrafica.

|                                                                                    | • | 0 ( <b>i</b> ° (8) (0) |
|------------------------------------------------------------------------------------|---|------------------------|
| demoCDS Home Anagrafica Enti per DESTINAZIONE / PROVENIENZA 🔀                      |   |                        |
| Anagrafica Enti per DESTINAZIONE / PROVENIENZA Codice 91 Destinazione/ Provenienza |   | 🗎 F5-Aggiungi          |
| Note                                                                               |   | ♠ F4-Torna Elenco      |
|                                                                                    |   |                        |
|                                                                                    |   |                        |
|                                                                                    |   |                        |
|                                                                                    |   |                        |
|                                                                                    |   |                        |
| ·                                                                                  |   |                        |
|                                                                                    |   |                        |

#### **Come modificare un ente esistente**

se si ha apportato delle modifiche di qualunque tipo al testo di un Ente inserito fare [Aggiorna] per salvare le modifiche apportate, altrimenti non verranno salvate.

### **Come cancellare un ente esistente**

Per cancellare un Ente esistente, aprire il suo dettaglio con doppio click del mouse e fare [Cancella]

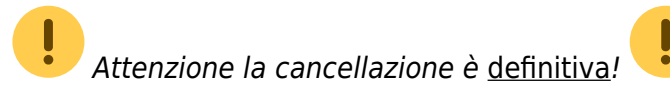

# **Altre Funzioni**

La presenza di questi comandi permette le seguenti funzioni:

- Con + potremmo inserire una nuova Destinazione in questa anagrafica
- Selezionando una Destinazione tra quelle inserite e cliccando poi sulla matita potremmo

modificarlo oppure cancellarlo con l'icona del cestino (

Attenzione! la cancellazione è

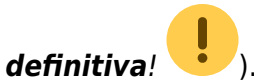

- Con il **foglio** potremmo creare un file Excel con l'elenco di tutte le Destinazioni inserite in questa anagrafica con le rispettive configurazioni
- Con l'**ingranaggio** (anche chiamata 'rotellina') **rosso** potremmo ripristinare eventuali configurazioni apportate alla tabella di visualizzazione configurata.

```
La presenza di questi comandi permette le seguenti funzioni:
Con + potremmo inserire un nuovo Motivo Mancata Contestazione;
selezionando uno dei motivi inseriti e cliccando poi la matita potremmo modificarlo o
cancellarlo con l'icona del cestino.
Con il foglio potremmo creare un file Excel con l'elenco di tutti i motivi mancata contestazione
inseriti con le rispettive configurazioni
Con l'ingranaggio (anche chiamata 'rotellina') rosso potremmo ripristinare eventuali
configurazioni apportate.
```

21 visualizzazioni.

From: https://wiki.nuvolaitalsoft.it/ - **wiki** 

Permanent link: https://wiki.nuvolaitalsoft.it/doku.php?id=guide:cds:verb\_destinazioni

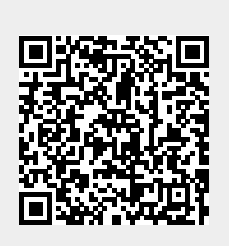

Last update: 2025/04/02 14:11